## **Blender 2.9**

# shortcuts

- SHIFT z: switch wireframe and object mode
- f: fill faces or edges between edges or vertex
- a: select all
- ALT+a: select nothing
- c: circle select
- b: box select
- SHIFT+b: zoom to box
- SHIFT+s: cursor move or selection move
- w: cycle between selecion modes

## numpad emulation

- edit  $\rightarrow$  preferences  $\rightarrow$  input  $\rightarrow$  emulate numpa
- enable 1,2,3 switch faces, edges, vertex: edit  $\rightarrow$  preferences  $\rightarrow$  keymap  $\rightarrow$  search mode
  - select mode toggle: ALT+1
  - select mode toggle: ALT+2
  - select mode toggle: ALT+3

## fix boolean operations

Sometimes boolean difference fails. Before try on each object:

- edit mode
- select all vertices A
- vertex (top menu)  $\rightarrow$  Merge Vertices  $\rightarrow$  by distance (this operation remove duplicate vertices)

### hide / show

- select (multiple) object and SHIFT+H to hide others
- recall others with ALT+H

### edit mode

#### TAB key

• activate Vertex select with 1, Edge select with 2 and Face select with 3

Create new object from selected vertex:

- duplicate with SHIFT+d
- ESC to exit from grab mode
- parent selected with "p"
- exit from edit mode with TAB and you will have two objects

CTRL+I: select touching vertex, edges, faces

Recalculate normals (to solve bevel problems): select all with "a" and hit "shift+n"

knife mode K:

- c for angle constrain
- z for cut all deeper edges

put vertex same X, Y or Z:

- position the 3d cursor at the Y location
- set the pivot point to the 3d cursor (. period key)
- then scale by zero on the Y axis (S Y 0)

### blendercam

Vevor 3018pro vevor manual

```
cd /lab/blender
git clone https://github.com/vilemnovak/blendercam.git
```

edit blender\_manifest.toml commenting shapely wheels

install system packages

yay -S opencamlib python-numba python-shapely

setup blender scripts alternate file path

|            | Blender Prefer                   | ences 🧕                         | 3 |
|------------|----------------------------------|---------------------------------|---|
|            | ▼ Data                           |                                 |   |
|            | Fonts                            | <i>N</i>                        | ٦ |
|            | Textures                         | <i>и</i> 🖻                      | ٦ |
| Linhts     | Scripts                          | /lab/biender/biendercam/scripts | 1 |
|            | Sounds                           | <i>II</i>                       | Ξ |
|            | Temporary Files                  |                                 | 1 |
|            | ▼ Render                         |                                 |   |
|            | Render Output                    | //                              | ٦ |
|            | Render Cache                     |                                 | 1 |
| Navigation | <ul> <li>Applications</li> </ul> |                                 |   |
|            | Image Editor                     |                                 | ٦ |
|            | Animation Player                 | Internal                        |   |
|            |                                  |                                 |   |
|            |                                  |                                 |   |
|            |                                  |                                 |   |

#### save preferences restart blender and enable blendercam add-on

| Blender Preferences |                               |                                              |                      |   |    |        |   |    |
|---------------------|-------------------------------|----------------------------------------------|----------------------|---|----|--------|---|----|
|                     | Official                      | Community                                    |                      |   |    |        |   |    |
|                     |                               | Store                                        |                      |   | A, |        |   |    |
|                     |                               |                                              |                      |   |    |        |   |    |
|                     | • 🖬 Scene: CAN - gcode        | generation tools                             |                      |   |    |        | â | \$ |
|                     |                               |                                              |                      |   |    |        |   |    |
|                     |                               |                                              |                      |   |    |        |   |    |
|                     | File Add<br>Author: Vike      | tvlender tvlender com/scripts/adı<br>m Novak | toms/comi_init_py    |   |    |        |   |    |
|                     |                               |                                              |                      |   |    |        |   |    |
|                     | Warring: 🔺                    | there is no warranty for the pr              | reduced gcode by now |   |    |        |   |    |
|                     | istarrat: 🔛                   | Document                                     | bilian               | • |    | Remove |   |    |
|                     | Professional                  |                                              |                      |   |    |        |   |    |
|                     |                               |                                              |                      |   |    |        |   |    |
|                     | 🖩 Store experimental features |                                              |                      |   |    |        |   |    |
|                     |                               |                                              |                      |   |    |        | A |    |

#### select CAM render engine in scene tab

|              | ν <b>Δ</b> β Scene             | 5Î       |  |  |  |
|--------------|--------------------------------|----------|--|--|--|
| έ¥           | Render Engine Cam              | ¥        |  |  |  |
| Ċ.           | * CAM chains                   |          |  |  |  |
| 8            |                                |          |  |  |  |
|              |                                |          |  |  |  |
| 45           |                                |          |  |  |  |
| S            |                                |          |  |  |  |
| $\mathbb{R}$ | * CAM operations               |          |  |  |  |
| s            |                                |          |  |  |  |
|              |                                | <b>A</b> |  |  |  |
|              |                                |          |  |  |  |
|              |                                |          |  |  |  |
|              | * CAM info & warnings          | -        |  |  |  |
| ి            |                                |          |  |  |  |
|              | Add operation first            |          |  |  |  |
|              | CAM Material size and position |          |  |  |  |
|              | Add operation first            |          |  |  |  |

CAM machine  $\rightarrow$  add preset '3018pro' with 'iso' post processing

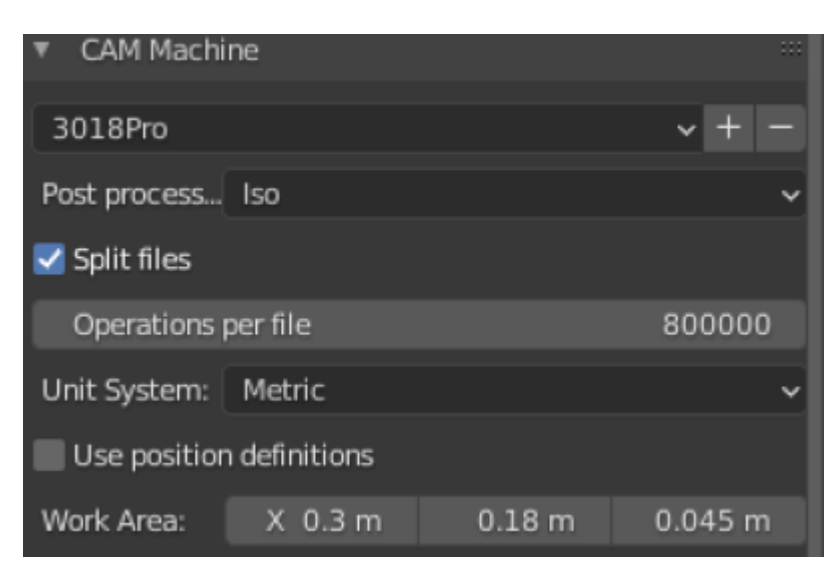

CAM operations  $\rightarrow$  add one operation and select target object

#### Last update: 2025/04/15 16:01

| <ul> <li>CAM opera</li> </ul> | tions                        |     |   |  |  |
|-------------------------------|------------------------------|-----|---|--|--|
| Operation_1                   |                              |     | + |  |  |
|                               |                              |     | 7 |  |  |
|                               |                              |     |   |  |  |
| •                             |                              |     |   |  |  |
| Operation pre                 | esets                        | ~ + |   |  |  |
|                               | Calculate path               |     |   |  |  |
|                               | Calculate path in background |     |   |  |  |
|                               | Simulate this operation      |     |   |  |  |
| Operation N                   | Operation_1                  |     |   |  |  |
| File name:                    | Operation_1                  |     |   |  |  |
| 🗹 Auto export                 |                              |     |   |  |  |
| Source of da                  | object                       |     | ~ |  |  |
| Object:                       | 🔲 Cube                       |     | × |  |  |

CAM material size and position  $\rightarrow$  put object into job area with position button

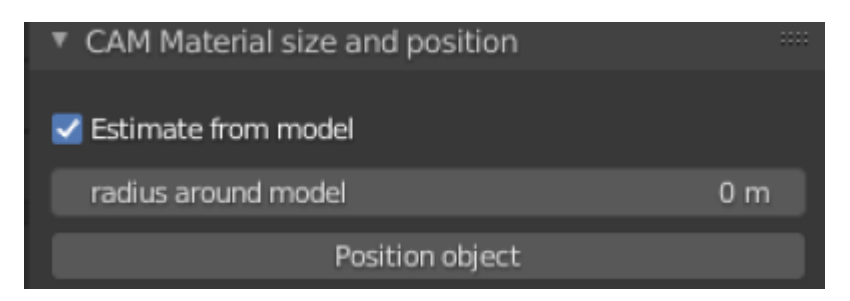

### CAM cutter

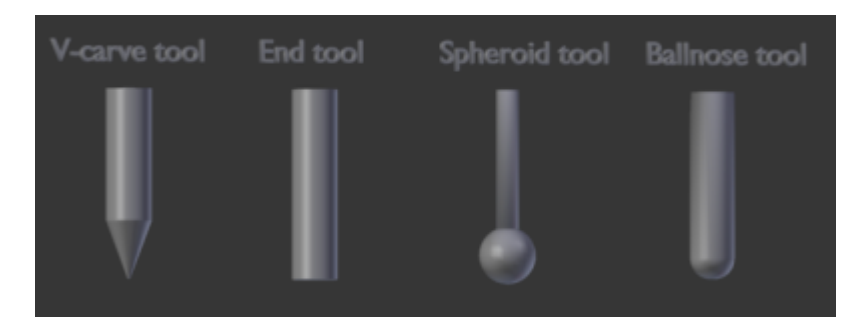

| <ul> <li>CAM Cutte</li> </ul> | r         |          |
|-------------------------------|-----------|----------|
| Cutter presets                |           | ~ + -    |
| Tool numbe                    | r         | 1        |
| Cutter:                       | V-carve   | ~        |
| Cutter v-ca                   | rve angle | 60.00000 |
| Cutter dian                   | 0.003 m   |          |
| Cutter flute                  | 1         |          |

CAM operation setup  $\rightarrow$  strategy parallel and **skin** 

| CAM operation setup                |          |  |     |  |  |
|------------------------------------|----------|--|-----|--|--|
|                                    |          |  |     |  |  |
| Number of a                        | 3 axis   |  | ~   |  |  |
| Strategy:                          | Parallel |  | ~   |  |  |
| Distance between toolpaths 0.001 m |          |  |     |  |  |
| Distance along toolpaths 0.0002 m  |          |  |     |  |  |
| Angle of paths                     |          |  | 0°  |  |  |
| Inverse milling                    |          |  |     |  |  |
| Use bridges                        |          |  |     |  |  |
| Autogenerate bridges               |          |  |     |  |  |
| Skin O r                           |          |  | 0 m |  |  |

header gcode to increase velocity spindle motor Genmitsu GS-775M 775 to 7000 (it double velocity x2)

M03 S1000 G4 P0.5 M03 S2000 G4 P0.5 M03 S3500

M03 S1000;G4 P0.5;M03 S2000;G4 P0.5;M03 S3500

Hey! Apologies for Necro'ing this thread but I think I have the exact same board and machine as you, and was running into the exact same problem. I don't know if you wound up solving your problem, but the change that worked for me was two fold:

- twist the spindle wires together between the motor and the board, adding a shield if necessary (I eventually removed the shielding when I accidentally damaged it)
- solder a 0.1uF ceramic capacitor (make sure it is bidirectional!!!) between each terminal of the spindle motor to the spindle motor body itself. Ideally, you would also solder a third capacitor

between each motor terminal, but I did not do so and have not yet had the random dropouts I did before.

From: https://wiki.csgalileo.org/ - Galileo Labs

Permanent link: https://wiki.csgalileo.org/tips/blender?rev=1744725674

Last update: 2025/04/15 16:01

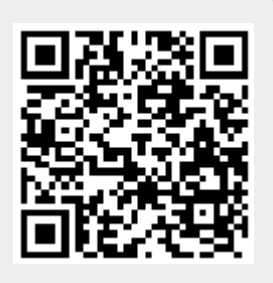